# Chapter 8 Animation Screen

Chapter 8 Animation Screen (Animation Display of operation state of a unit)

| 3.1 Animation Screen                                                         |
|------------------------------------------------------------------------------|
| What is Animation Screen? • • • • • • • • • • • • • • • • • • •              |
| 3.2 Animation                                                                |
| Various Animation Display • • • • • • • • • • • • • • • • • • •              |
| Mark Display (J tag) and Rail Settings (R tag) ••••••••••8 - 9               |
| Let's perform Animation (J tag/R tag) • • • • • • • • • • • • • • • • 8 - 12 |
| Library Display (L tag) • • • • • • • • • • • • • • • • • • •                |
| Let's perform Animation (L tag) ••••••••••••••••••••••••••••••••••••         |
| Free Library Display ( F tag) • • • • • • • • • • • • • • • • • • •          |
|                                                                              |

# 8 1 Animation Screen

Here, it will be described what kind of screen Animation Screen is.

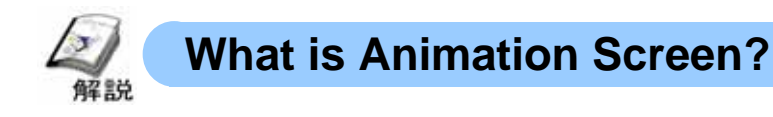

#### • What can be done?

Move of things and working state of the unit can be displayed with easy animation. Therefore it's possible to grasp a whole state at a glance.

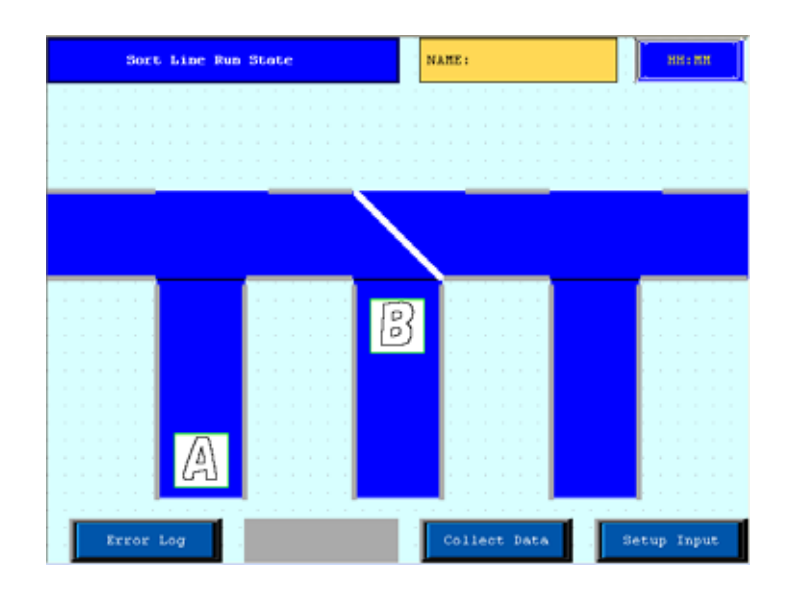

# About Animation Screen

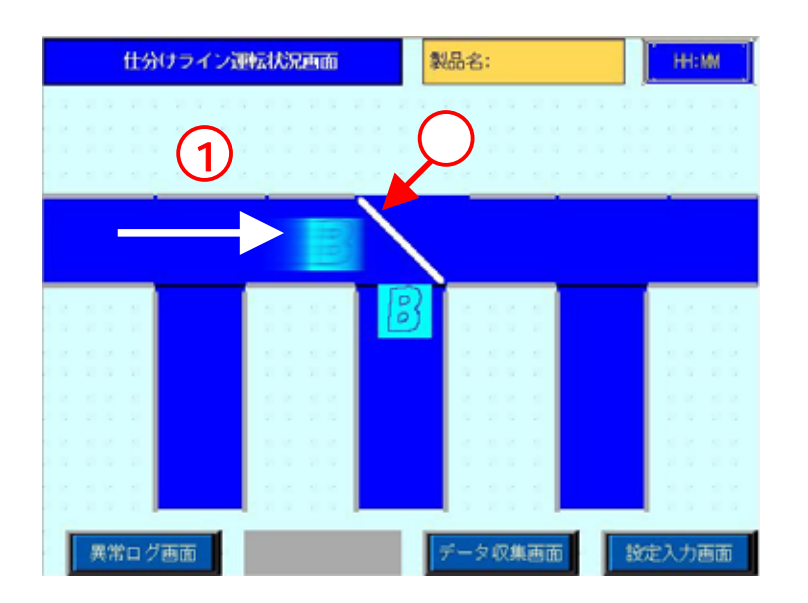

Using J tag and R tag, the move of the thing is expressed.

Using L tag, Open/Close of the pusher is displayed.

# 8 2 Animation

Here, use of various animation display will be described.

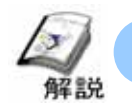

# **Various Animation Display**

• Tags are used to perform Animation Function. The tags used for Animation Display are as follows;

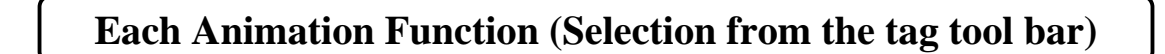

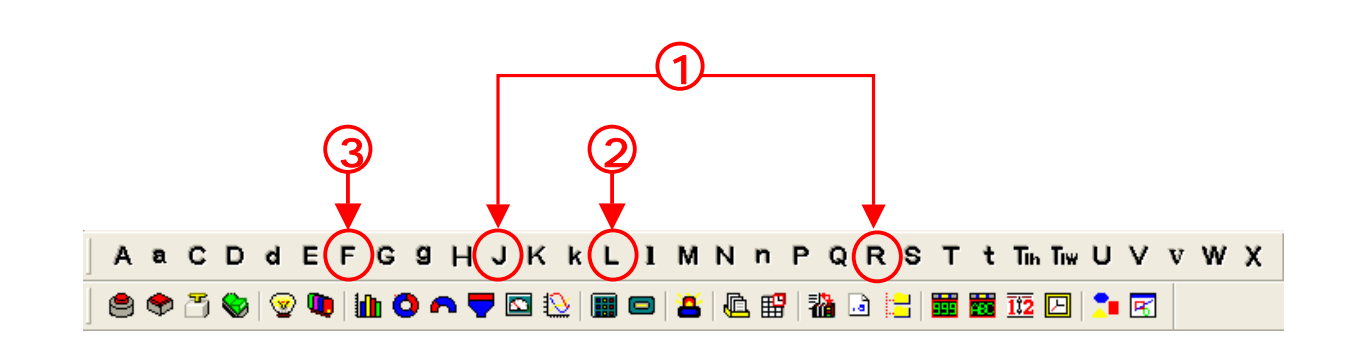

J tag (Mark Move Display): Calls up a mark to the place set via R tag and displays it

**R** tag (**Rail Setting**) : Designates plural points where a mark is displayed and shows a rail of move.

L tag (Library Display) : Calls a picture of another screen to the running screen and displays it.

F tag (Free Library Display): Calls up a picture of a screen to an optional position on the running screen and displays it

#### 1. Actions of J tag/ R tag

• Using J tag and R tag allows you to call up the mark screen to the base screen and display it. Designate the place to which the mark screen is called up using R tag and designate which designated point the mark screen is called up to for display (the rail position for the display of the mark screen) using J tag.

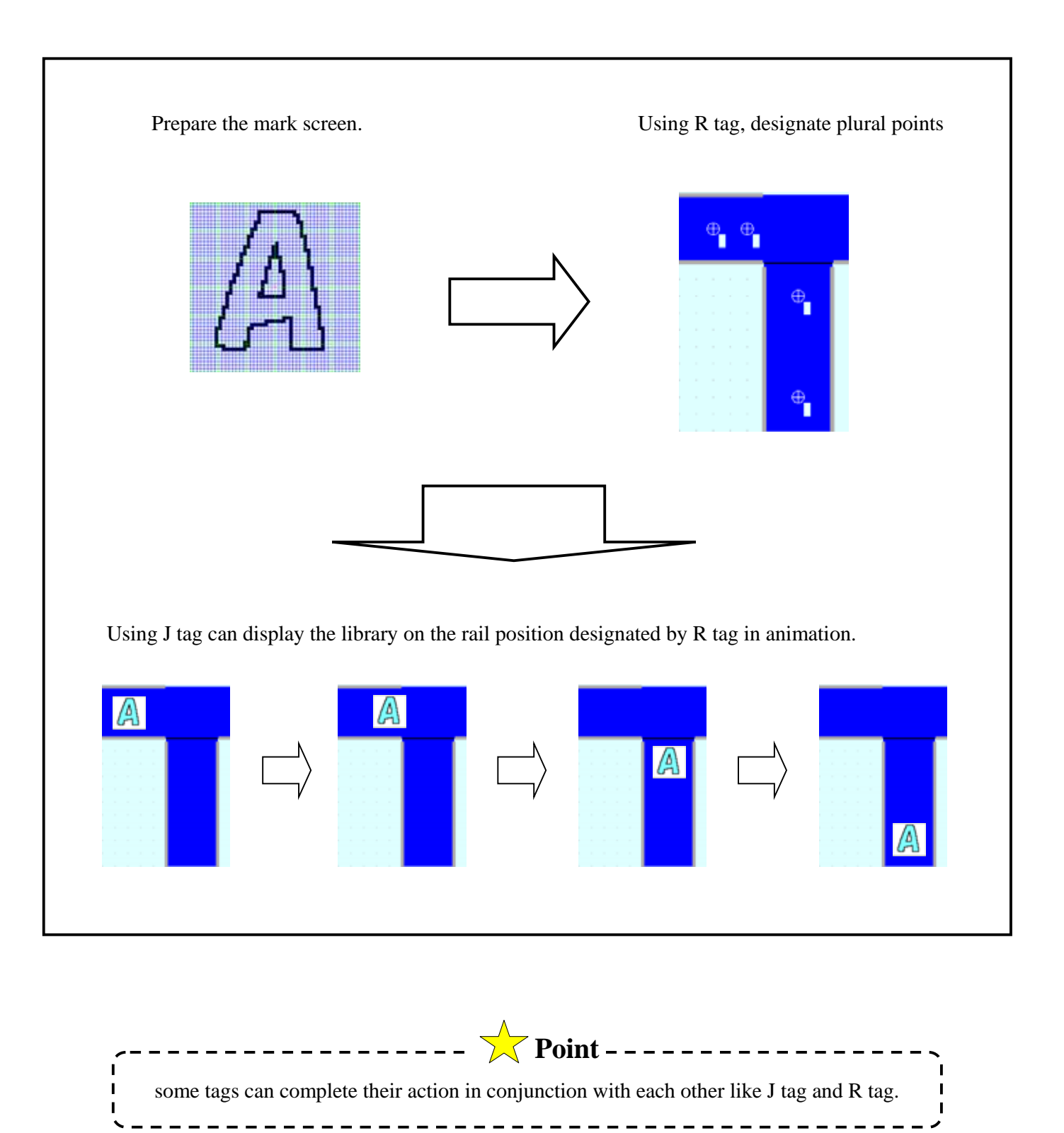

# 2. Action of L tag (Direct/Indirect)

• Placing L tag (Direct) enables you to call up the picture drawn on another screen to the L tag(Direct)-placed screen and display it or erase it.

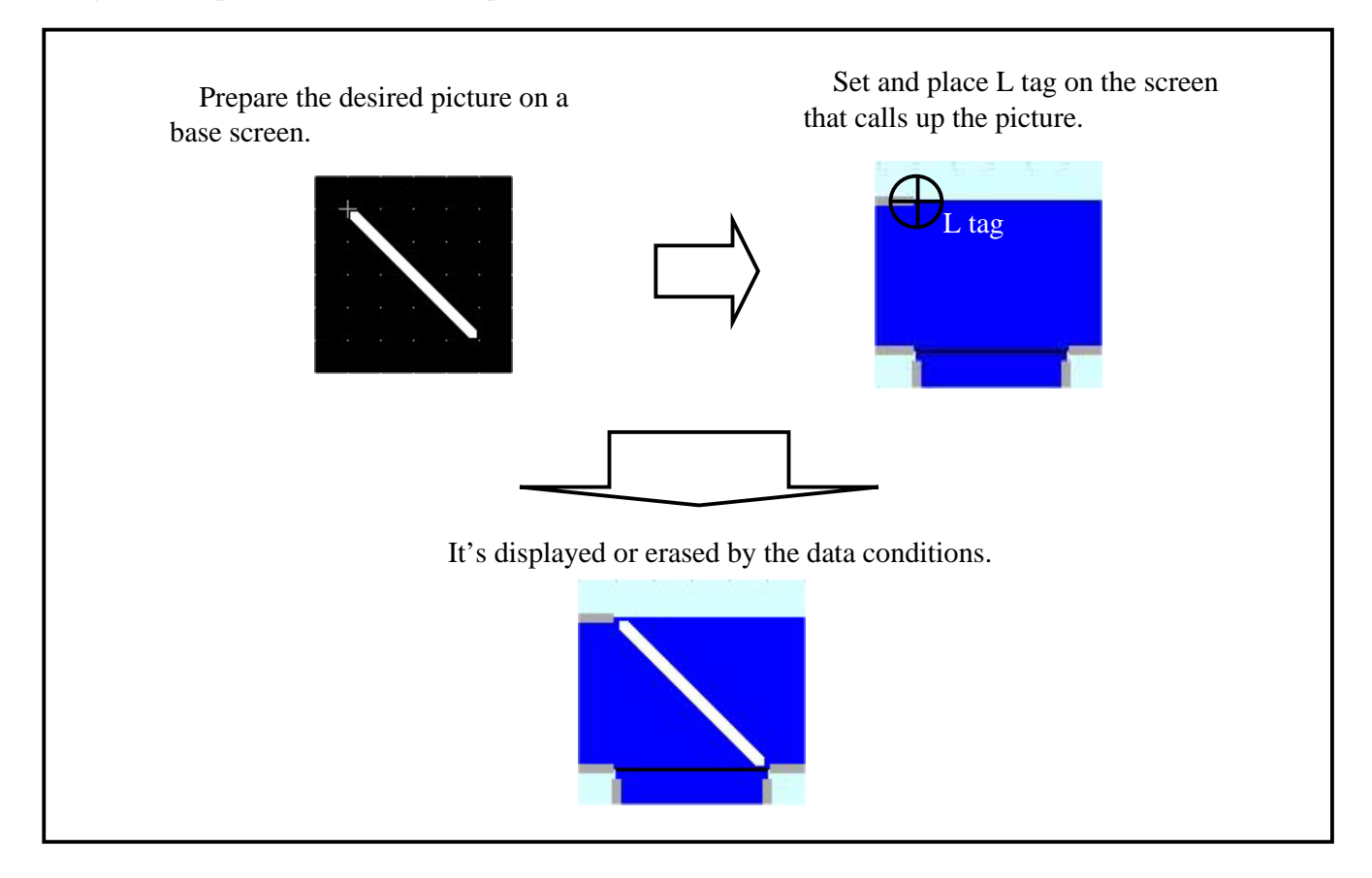

• According to the changes of the plural bits in the word address, the library is changed and displayed. Changing it at high speed creates a smooth animation.

| Contents of the word address=1               | Bit 0     |                 | 高速高機能<br>Proface         |                  |
|----------------------------------------------|-----------|-----------------|--------------------------|------------------|
| Contents of the word address=2               | 0         |                 |                          |                  |
| Contents of the word address=3               | 1         |                 |                          |                  |
| *To perform State Display, it's necessary to | o prepare | the "n"th power | r of 2 pieces of librari | es to be called. |

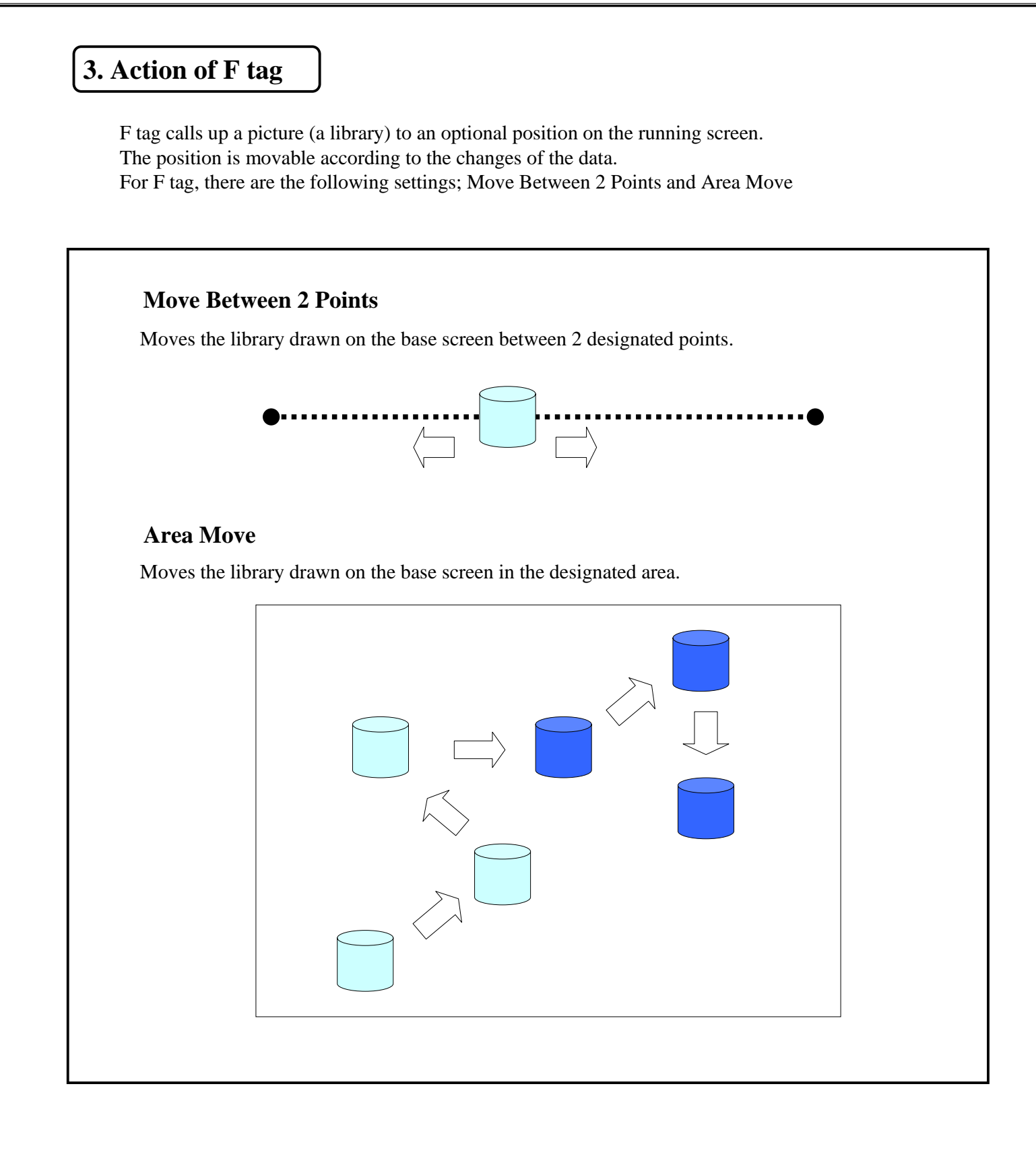

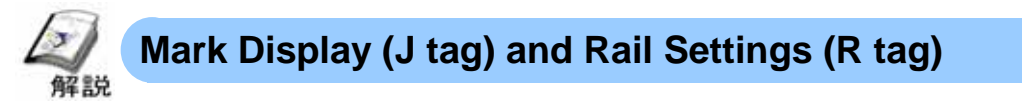

- Flow of Animation Settings
  - 1 . Prepare the library to move on a mark screen.
  - 2 . Set the position to which the library is called up via R tag.
  - **3** . Set J tag to call up the library.

#### (1) Prepare the library to move via J tag.

• The library called up by J tag is the one created on a mark screen only. A mark screen is opened by selecting Mark Screen from Screen Type as a base screen is opened.

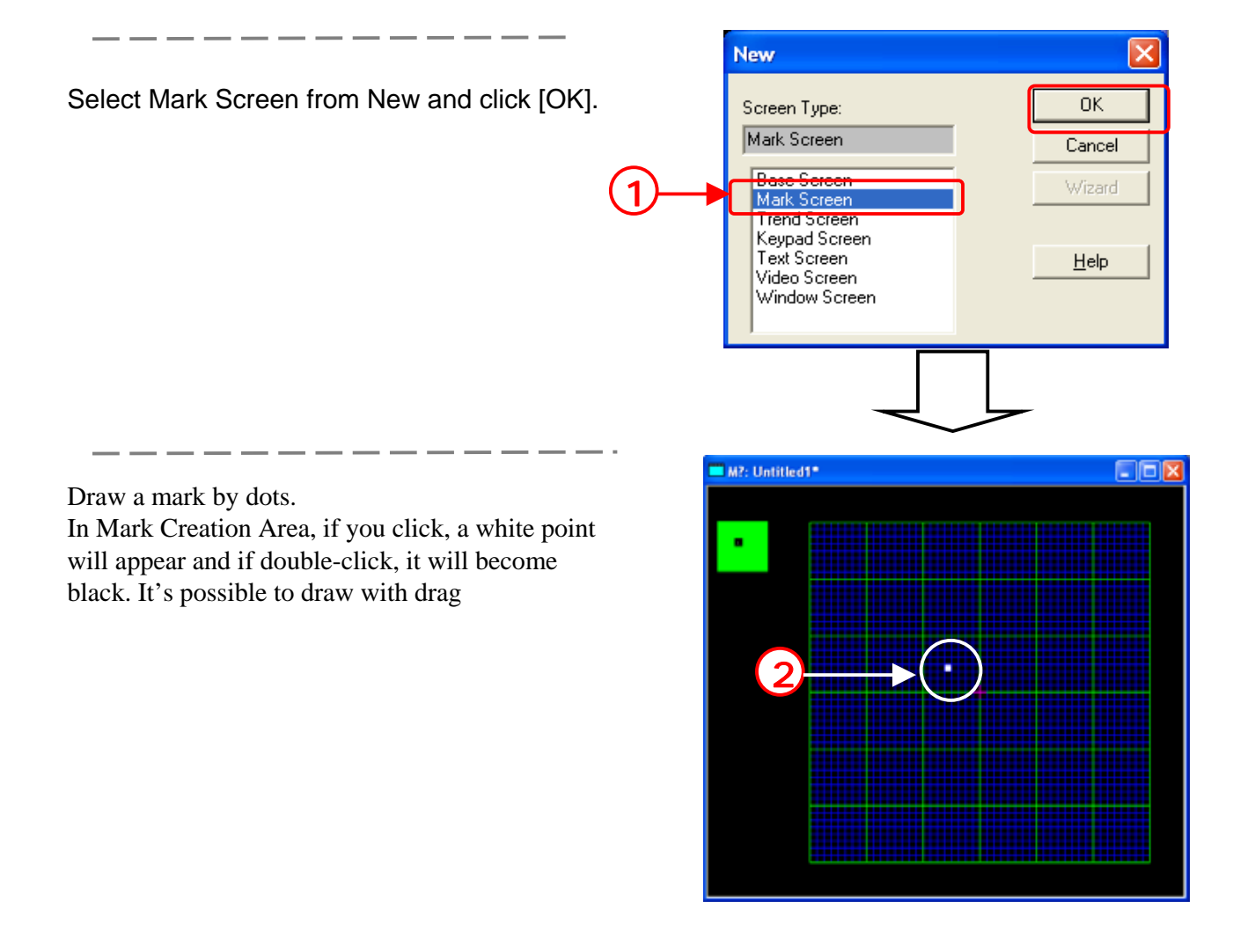

#### (2) How to select R tag (Rail Settings)

Select R tag from Tags on the menu bar.

#### P Tag Numeric Display in Pre-defined Format Q Tag Alarm Summary Display R Tag Rail Settings S Tag String Display T Tag Touch Panel Input

Or click the [R tag] icon.

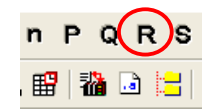

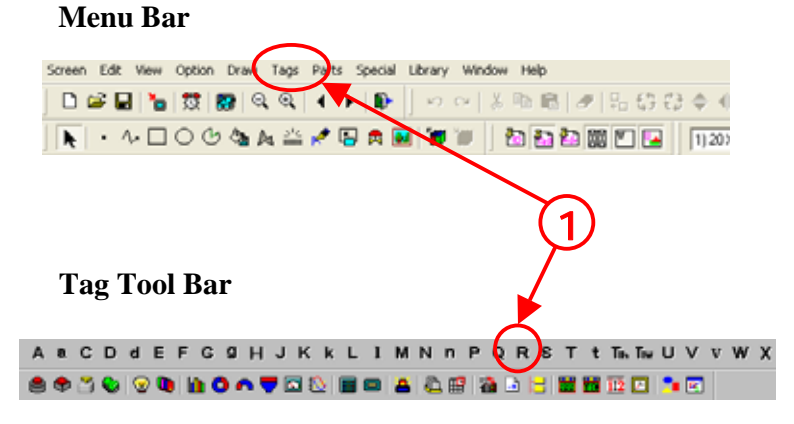

#### (3) Rail Settings

**Rail No.:** The number to relate with J tag. Set the same number as J tag that calls up a mark.

**No. of Display Positions:** Set here when Placement Method is Fixed. Set the No. of Display Positions for the moving mark in advance.

**Free:** It's possible to set up to 99 display positions on the screen freely.

**Fixed:** Only the number set in [No. of Display Positions] can be set for Display Positions. When [No. of Display Positions] is more than 1, you can choose to use the Line option, where R-tag positions are designated evenly between 2 points.(Start point/End point).

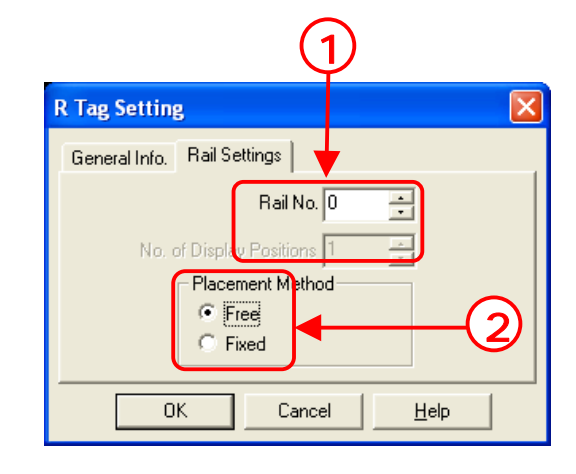

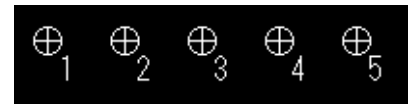

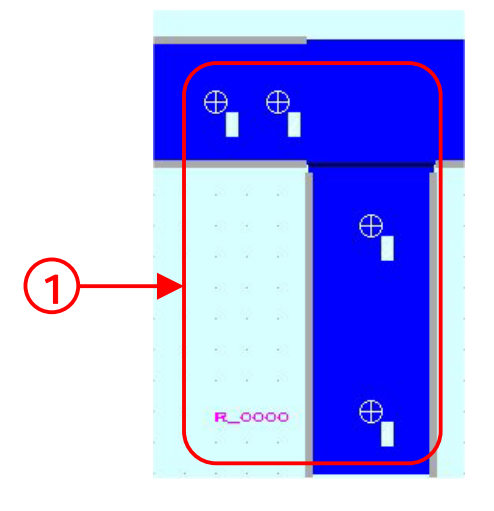

8 - 10

### (4) R tag (Rail Settings) Placement

If you click [OK], display positions can be set. Click optional positions on the screen and set display positions.

### (5) How to select Moving Mark Display (J tag)

• J tag displays a moving mark on the rail positions (setup using R tag). The data stored in the word address decides the moving positions.

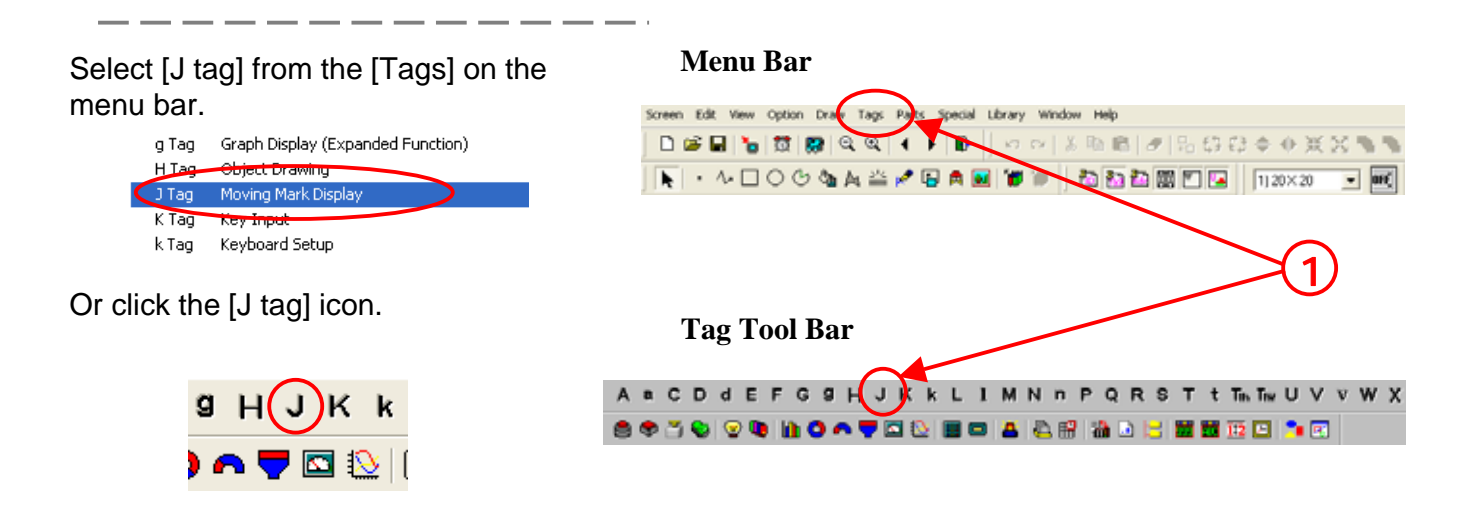

J Tag Settin

Size/Color

Direct

Word Address

🐮 D0100

Mark Screen No.

÷

ΟK

General Info.

Data Format

C Indirect

-

Rail No

0

Alarm Settings

+

<u>H</u>elp

**Designated Screen** 

#### (6) Designated Screen (Direct) Settings

• The mark screen to call up is fixed.

Set the word address where the data of the display positions on the mark screen is stored.

Set the rail number of R tag that calls up the mark screen.

Set the screen number of the mark screen to call up.

#### (7) Designated Screen (Indirect) Settings

• Storing the screen number to call up in the Mark Storage Address enables you to change the mark screen to call up.

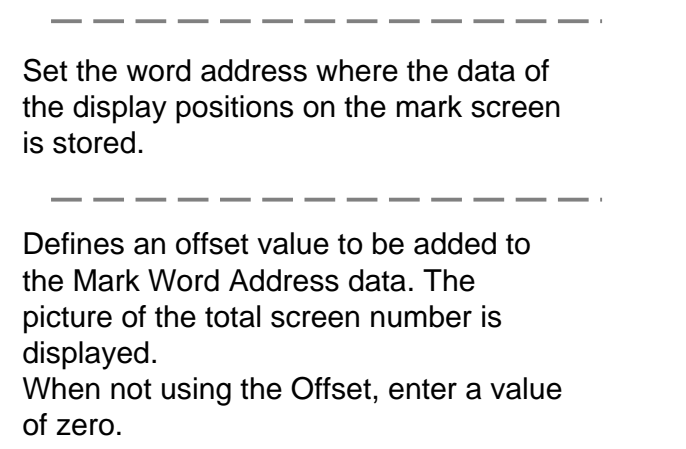

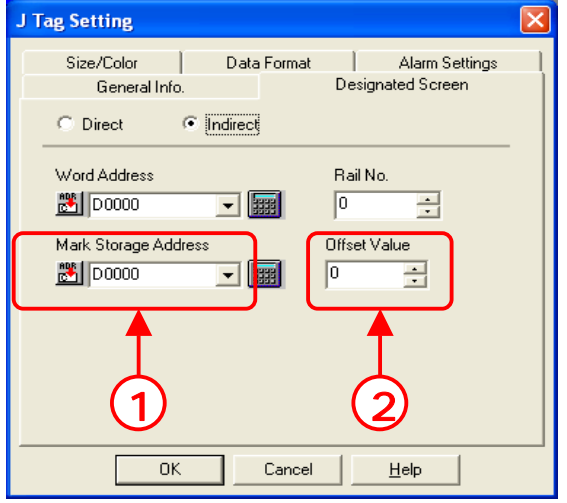

Cancel

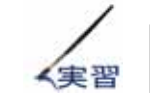

# Let's perform Animation (J tag, R tag)

Using the sample screen, let's perform Animation.

Set actions of L tag and R tag that are placed on the sample screen and perform the animation display.

# • Flow of Animation Settings

- 1 . Prepare the moving library on the mark screen, [M4].
- $2\,$  . Open the base screen, [B12] and set the position to call up the library via R tag.
- $\mathbf 3$  . Set J tag to call up the mark screen, [M4].

#### (1) Prepare the moving library.

• In this seminar, the library to display via L tag has been already prepared on the mark screen , [M4].

Select [Mark Screen] from [Screen Type].

\_ \_\_ \_ \_

Select [M4\_ProductD].

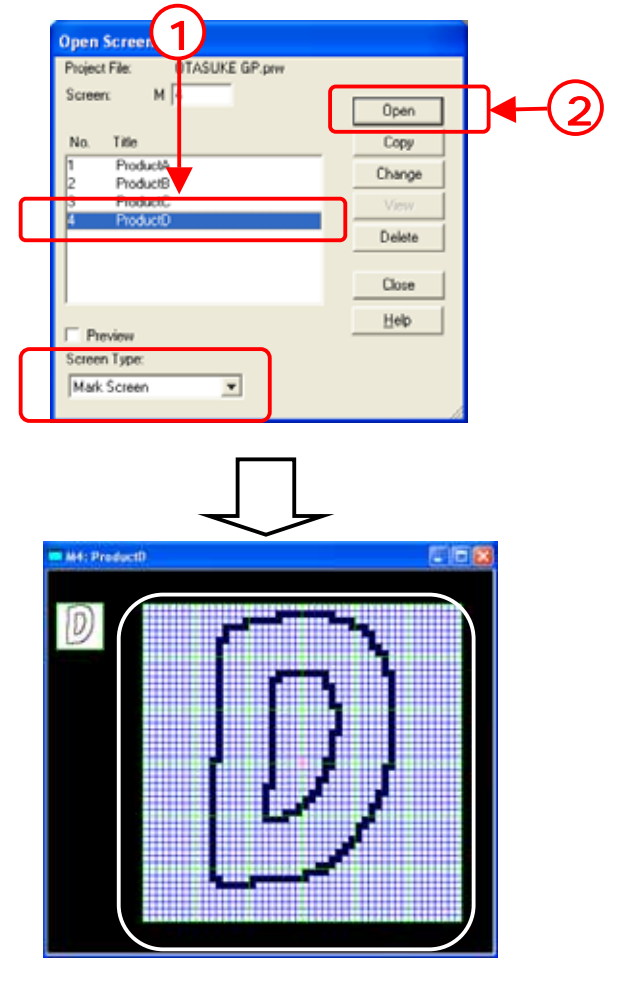

#### (2) Open R tag (Rail Settings) Setting.

Open B12, and Click the [R tag] icon from the tag tool bar.

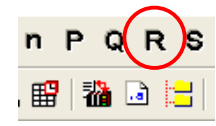

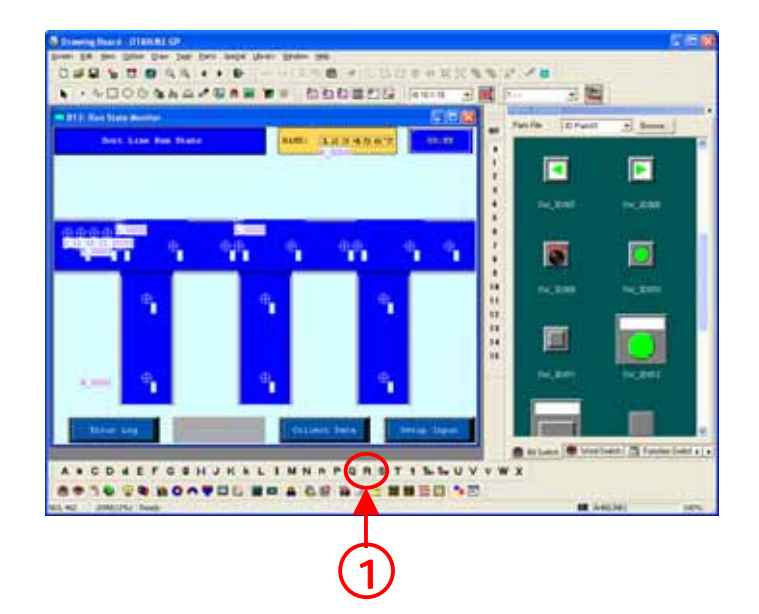

#### (3) Place R tag (Rail Settings)

Open the [Rail Settings] tab and enter [3] for [Rail No.], select [Fixed] for [Placement Method], enter [8] for [No. of Display Positions], and check [Line].

After completing all settings, click [OK] and click the start point of the display positions of the mark screen.

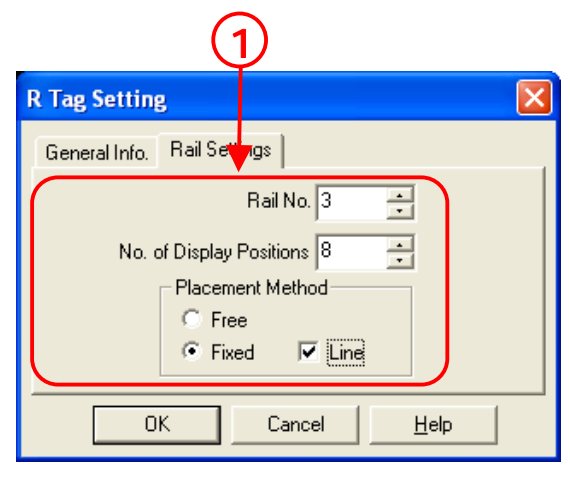

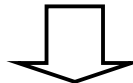

Next, click the end point.

The display positions of the mark screen are set evenly between the start point and the end one.

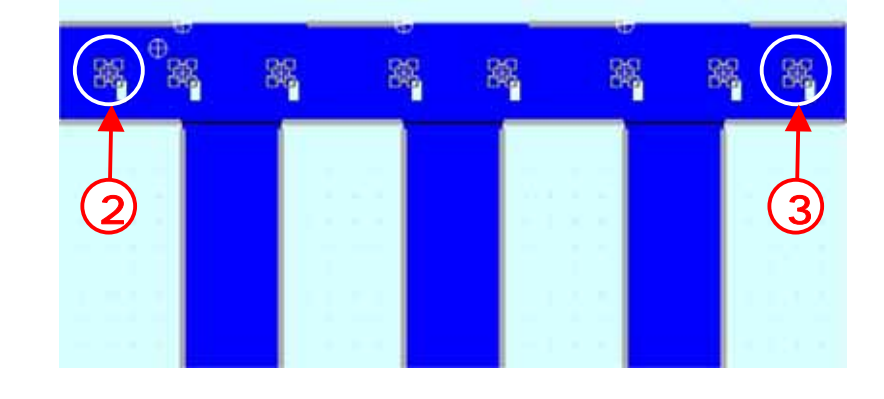

Set the points on the rail so that they do not overlap when the marks appear actually. The display might be incorrect.

#### (4) Open J tag (Moving Mark Display) Setting

Click the [J tag] icon from the tag tool bar.

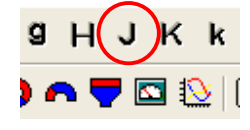

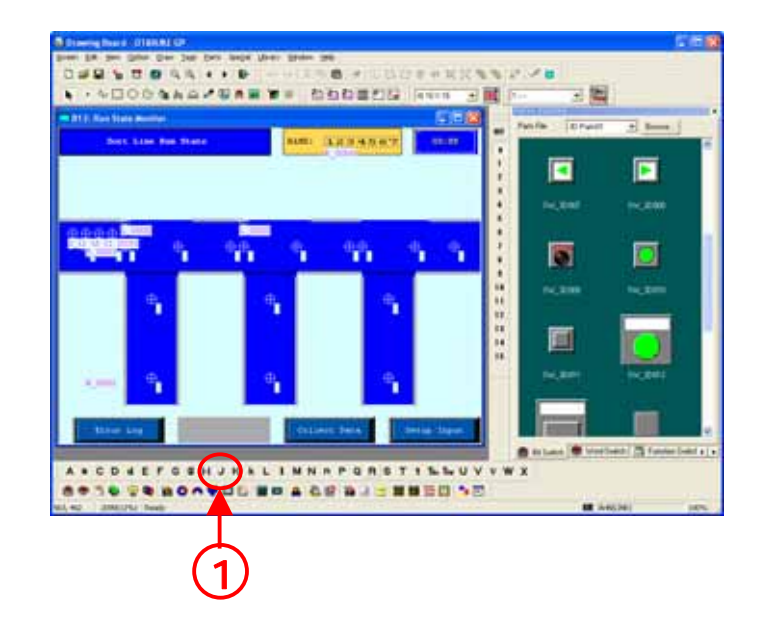

#### (5) Set Designated Screen.

• Open [Designated Screen] and select [Direct].

Set [D103] for [Word Address], [3] for [Rail No.], and [4] for [Screen No.].

| J Tag Setting             | 1           |                                   |    |
|---------------------------|-------------|-----------------------------------|----|
| Size/Color<br>General Inf | Data Format | Alarm Settin<br>Designated Screen | gs |
| Direct                    | C Indirect  |                                   | _  |
| Word Address              | <b>-</b>    | Rail No.                          |    |
| Mark Screen No.           |             |                                   |    |
|                           |             |                                   |    |
|                           |             |                                   |    |
|                           | K Cancel    | Help                              |    |

#### (6) Set Size/Color.

Open [Size/Color] and set [Expanded (48x48)] for [Mark Size] and [Fg: Red, Bg: Blue] for [Display Color].

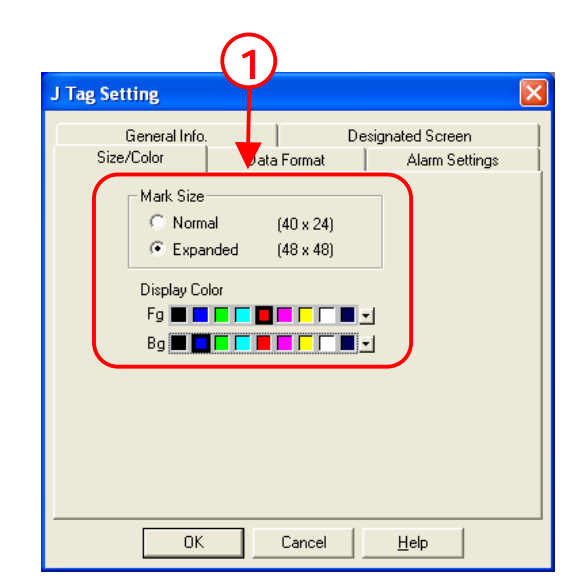

# (7) Set Data Format

Select [Absolute] and set [Bin] for [Data Format].

\_\_\_\_\_

\_ \_

Click [OK] and place J tag on the screen. (It'll be fine wherever J tag is placed.)

\_ \_ \_ \_ \_ \_ \_ \_ \_ \_ \_

| J Tag Setting                                         |        | ×               |
|-------------------------------------------------------|--------|-----------------|
| General Info.                                         | De De  | signated Screen |
| Absolute     C Re     Data Format     C Bin     C BCD | lative | Alann Seurigs   |
| ОК                                                    | Cancel | <u>H</u> elp    |
| 2                                                     |        |                 |

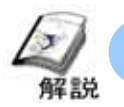

Library Display (L tag)

- Flow of Library Display Settings
  - $1\,$  . Prepare the library to call up by L tag
  - $\mathbf 2$  . Set and place L tag on the screen that calls up the library.

# (1) Prepare the library to display by L tag.

• When creating the library to call up by L tag on the base screen, there's a basis position to call up. The basis position is called up to the position designated by L tag like overlapping it.

The center of the screen is the basis position of the library to call up and it's called up so that it overlaps L tag. If you draw a picture on the basis of the center point of the screen, the display position is easy to see when calling it up to L tag.

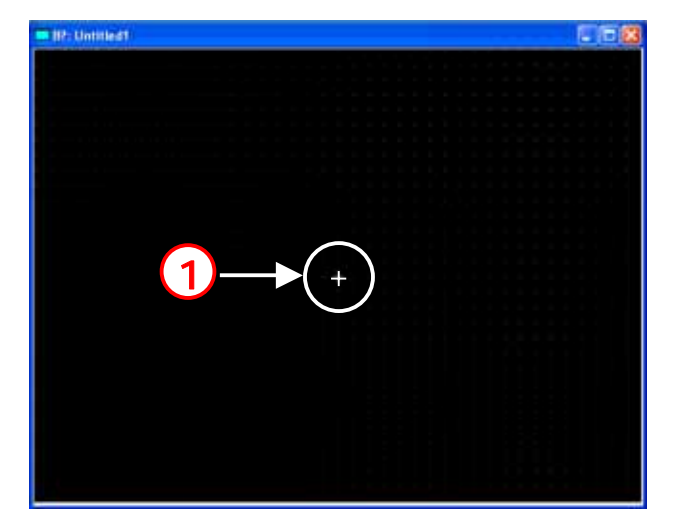

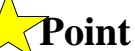

#### Mechanism of Screen Display

• The center of the base screen where the original picture has been drawn becomes the L tag-placed position of the screen that calls it.

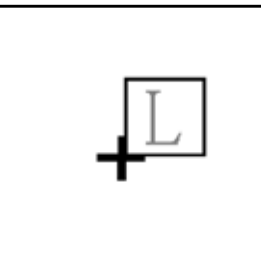

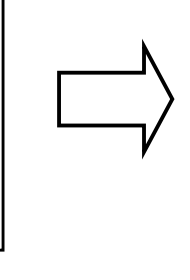

Original Picture Screen (Ex.:Base Screen 100)

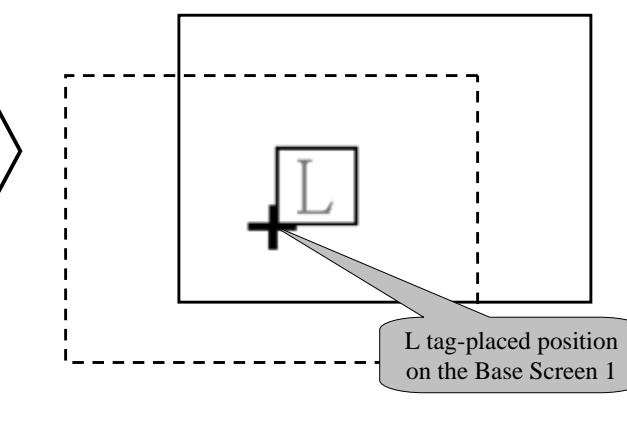

Screen at destination=L tag-placed screen (Ex.:Base Screen 1)

# (2) Selection of L tag (Library Display)

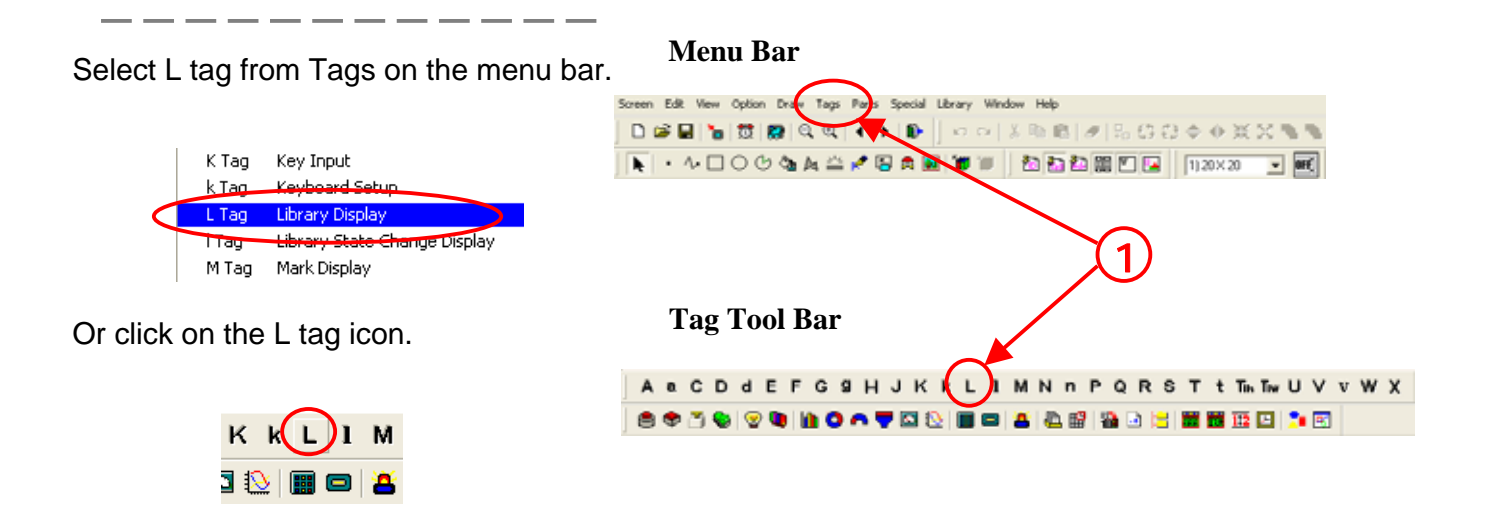

#### (3) Designated Screen (Direct) Settings

• If you select [Direct], the library to call up will be fixed.

|                                                                                                    | () () (J                                                                   |
|----------------------------------------------------------------------------------------------------|----------------------------------------------------------------------------|
| Set the method to call up the library.<br><b>0 -&gt; 1 :</b> Trigger Bit Address OFF ON<br>Then, the library is displayed. | L Tag Se ting                                                              |
| <b>1 -&gt; 0 :</b> Trigger Bit Address ON OFF Then, the library is displayed.                                              | Screen Type<br>© Base Screen<br>© Image Screen<br>© Image Screen - CF Card |
| Set the Trigger Bit Address to call up the                                                                                 | OK. Cancel Help                                                            |

No: The library displayed once remains to display without being erased.

Yes: The library is displayed or erased according to ON/OFF of the Trigger Bit.

Set Screen Type and Screen No. to display.

### (4) Designated Screen (Indirect) Settings

\_ \_\_ \_

• Selecting [Indirect] enables you to change the library to call up by storing the screen No. to call up to the designated word address.

Set the method to call up the library.

Indirect:Don't set Trigger Bit. Storing the screen No. to display into the word address causes the library to change.

Set the Screen Type and the word address where the screen No. is stored. If you set Offset Value, the library of the screen number of the offset value + the data stored in the word address will be displayed. When designating nothing, set [0].

\_ \_ \_ \_ \_ \_ \_ \_ \_ \_ \_ \_ \_ \_ \_ \_

|                                                                                              |                                                                          | 2                              | 3                                   |
|----------------------------------------------------------------------------------------------|--------------------------------------------------------------------------|--------------------------------|-------------------------------------|
| L Tag Setting                                                                                |                                                                          |                                |                                     |
| General n/o. Designated Sor<br>C tot C Indirect<br>C 0→1<br>C 1→0<br>C None<br>Minut Address | een  <br>C State<br>Address<br>0                                         | Erase Mode<br>P No<br>Yes<br>C | a Format<br>Bin<br>BCD<br>Character |
| Offset Value                                                                                 | Screen Type<br>Base Screen<br>C Image Screen<br>C Image Screen - CF Card | C Image Screen - S             | JIN .                               |
|                                                                                              | OK. Cancel                                                               | Help                           |                                     |

Set the Data Format of the screen No. to store in the word

address.

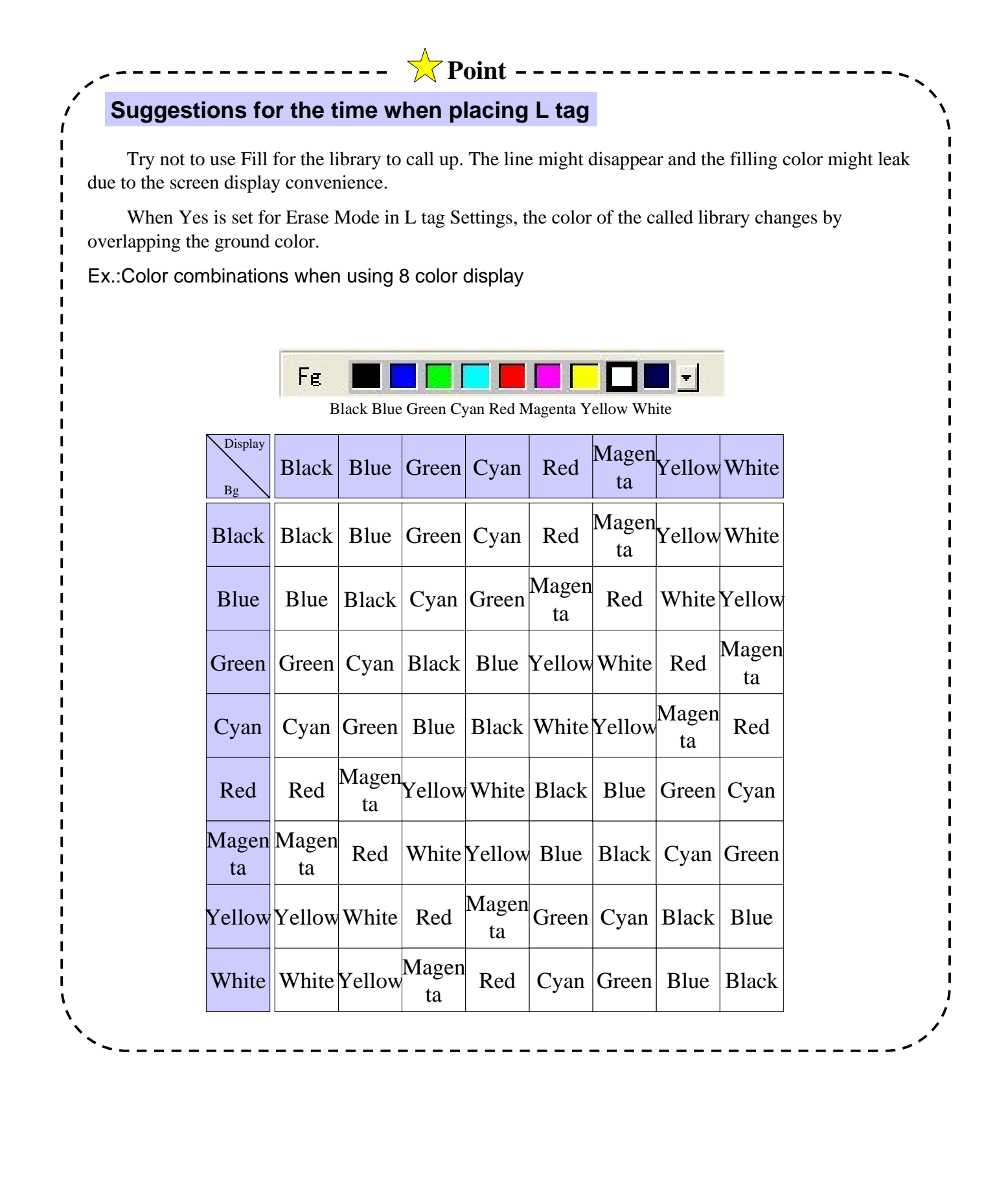

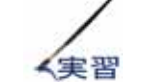

# Let's perform Animation (L tag).

Using a sample screen, let's perform Animation.

The change of the unit is expressed by overlapping 2 L tags. ON/OFF of the same bit seen, the display of the library of ON/the one of OFF is changed.

#### • Flow of Animation Settings

- 1 . Prepare the library to call up by L tag on [B108, 109].
- $\mathbf{2}~$  . Open [B12] and set/place L tag.

### (1) Prepare the library to display.

• In this seminar, the library to display via L tag has been already prepared in the base screens, B108, B 109.

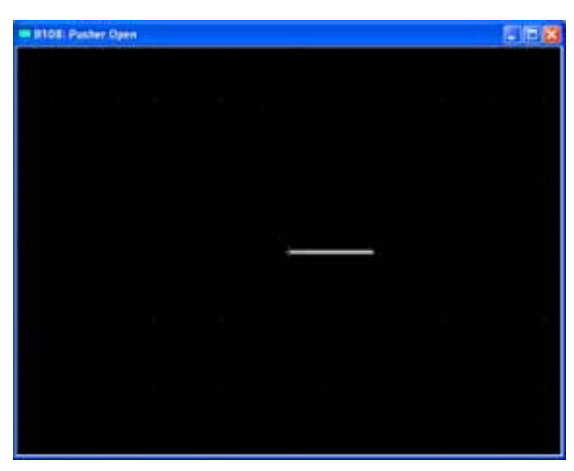

The library when the bit is OFF (B108)

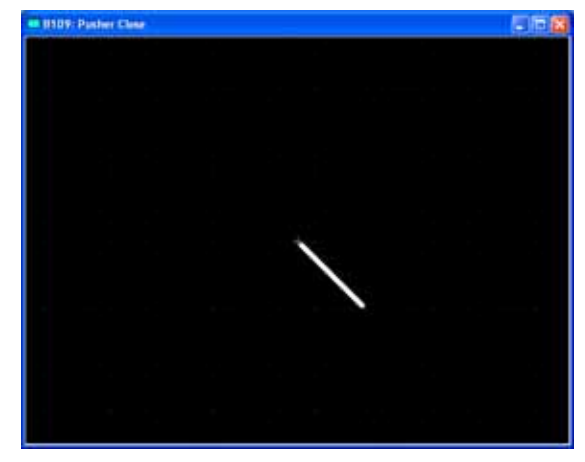

The library when the bit is ON (B109)

#### (2) Open L tag Settings

Open B12, and Click the [L tag] icon from the tag tool bar.

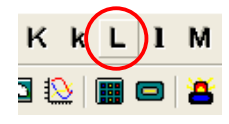

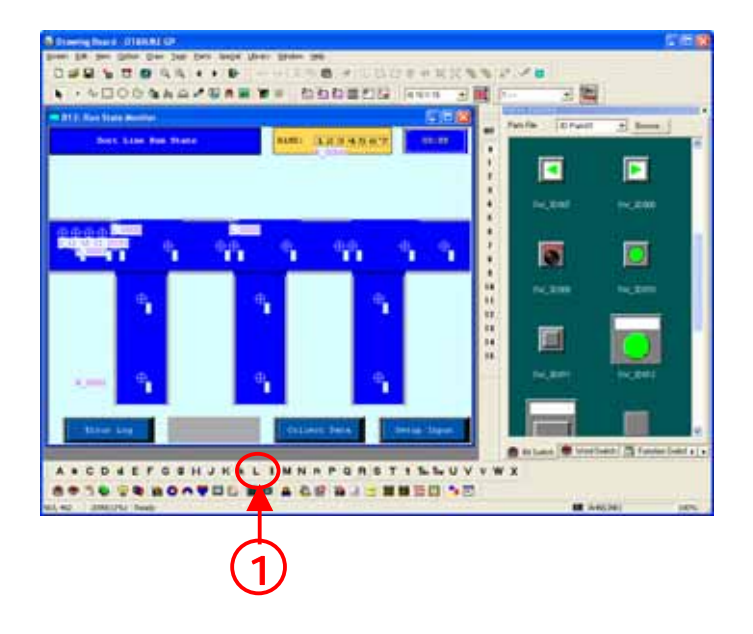

#### (3) Set Designated Screen. (the library when the bit is ON)

Select [Direct] for [Designated Screen].

[Trigger Type]:[0 -> 1] [Trigger Bit Address]:[M252] [Erase Mode]:[Yes] [Screen Type]:[Base Screen] [Screen No.]:[109] Set the above.

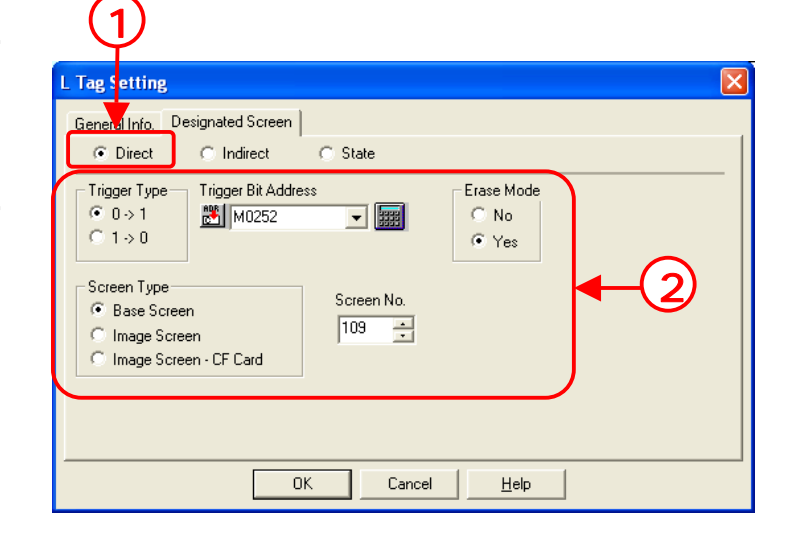

#### (4) Place L tag.

After completing all settings, click [OK] and place L tag on the position shown below.

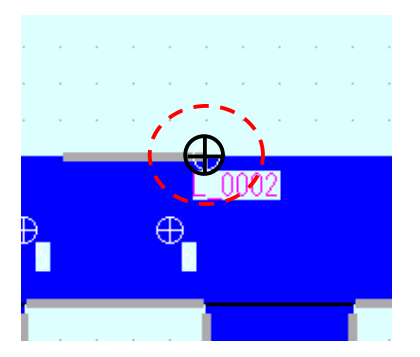

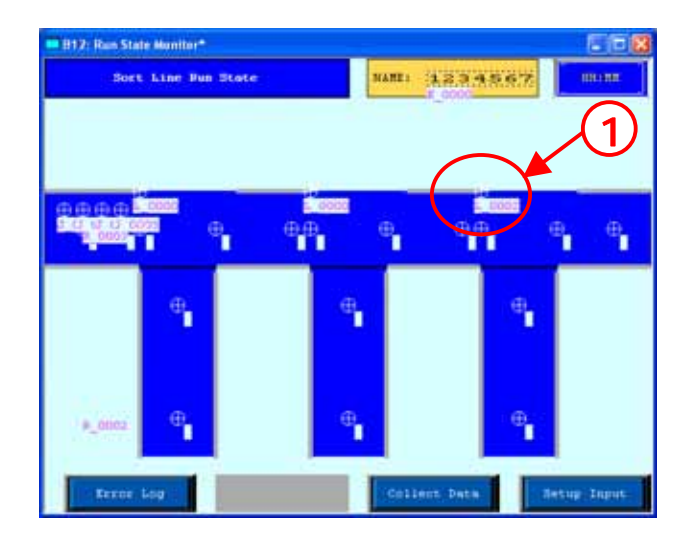

#### (5) Set Designated Screen. (the library when the bit is OFF)

• Open a new L tag.

|                                                                                                    | 1                                                                                                    |
|----------------------------------------------------------------------------------------------------|----------------------------------------------------------------------------------------------------|
| Select [Direct] for Designated Screen.                                                                                                    | L Tag Setting                                                                                                    |
| [Trigger Type]:[1->0]<br>[Trigger Bit Address]:[M252]<br>[Erase Mode]:[Yes]<br>[Screen Type]:[Base Screen]<br>[Screen No.]:[108]<br>Set the above | Trigger Type       Trigger Bit Address         C 0 → 1       Image Bit Address         C 1 → 0       Image Screen         Screen Type       Screen No.         C Image Screen       Image Screen - CF Card         OK       Cancel |
| After completing all settings, click [OK] and place the new L tag on the same position as the former L tag has been placed.                       | 3                                                                                                    |

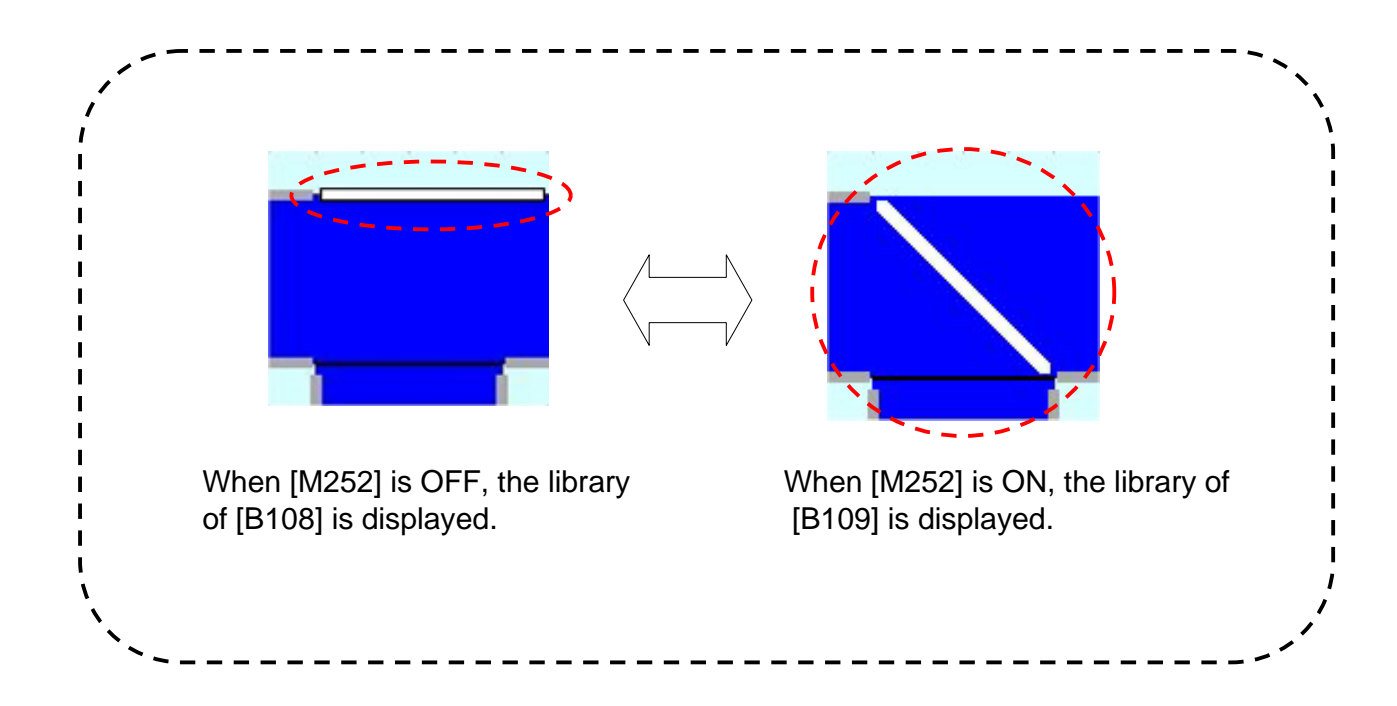

#### Flow of State Display Setting

- 1 . Prepare plural libraries to call up and display via L tag.
- $2\,$  . Set and place the L tag on the screen to which the libraries are called up.

#### (1) Prepare plural libraries to change and display via L tag.

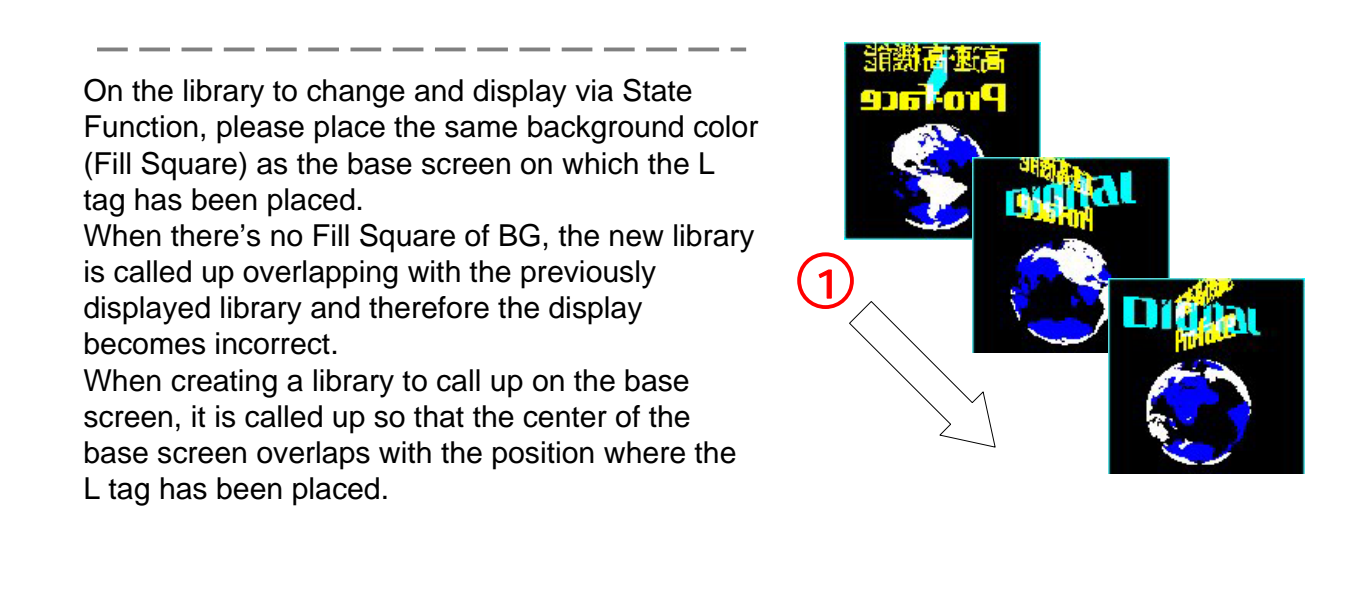

#### When no background has been prepared on the library to call up,

• If [2] is called up to the screen where [1] is displayed, the [1] and the [2] overlap with each other and are displayed.

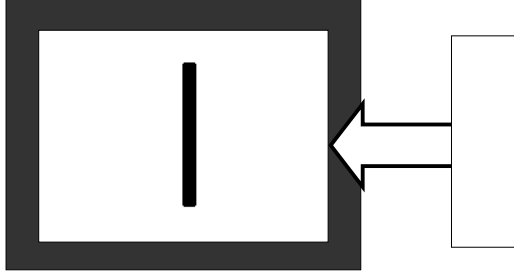

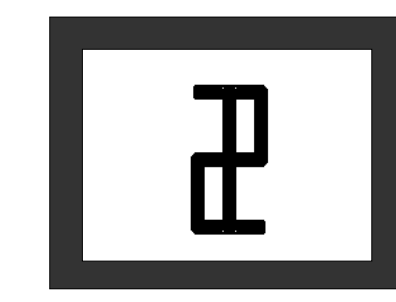

When a background has been prepared on the library to call up,

• If[2] is called up to the screen where [1] is displayed, the [1] is written over and the only [2] is displayed.

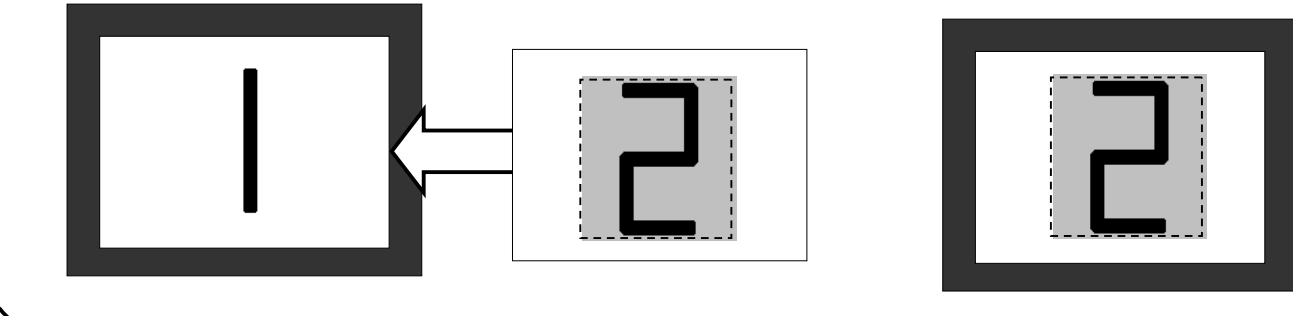

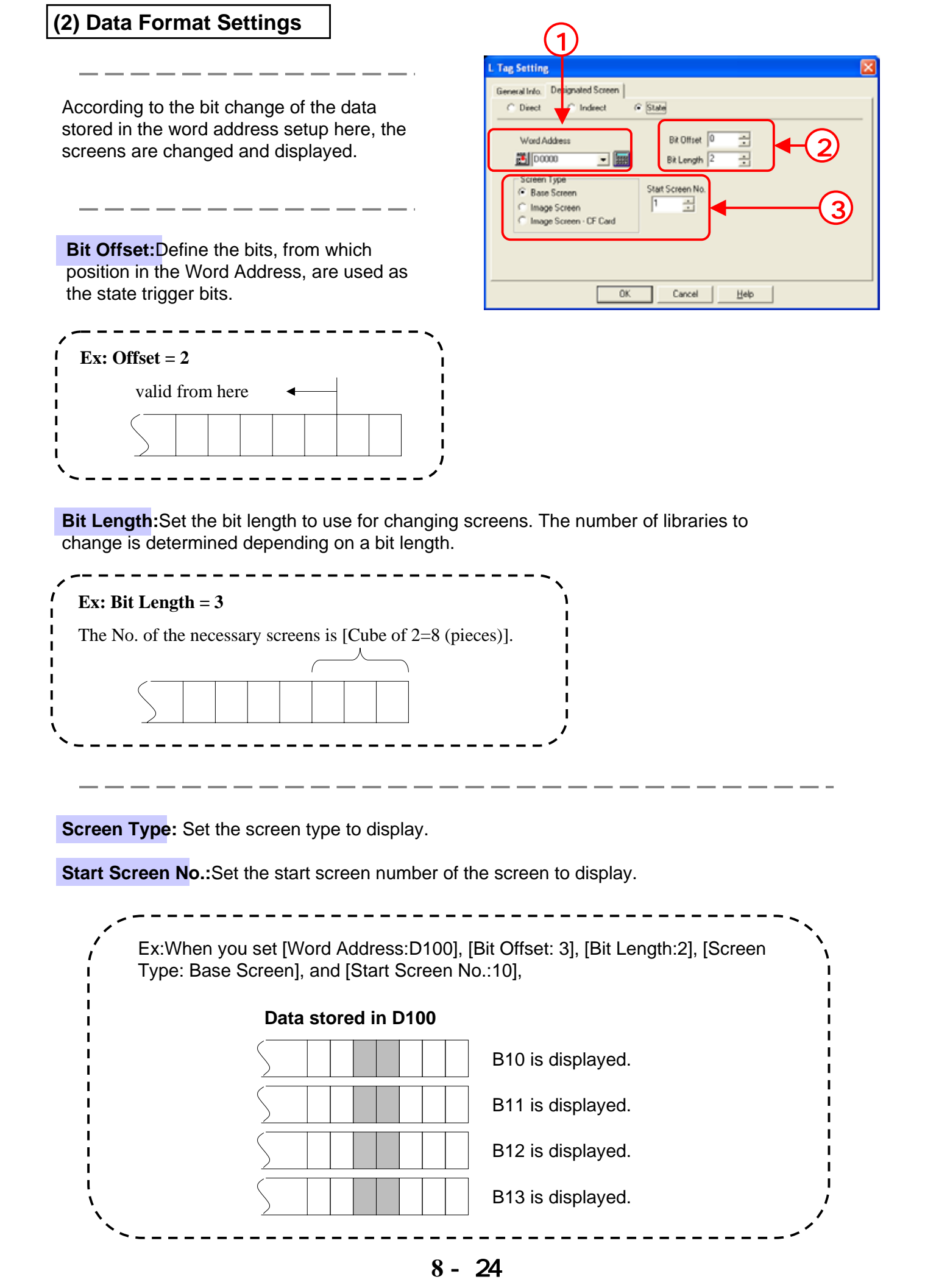

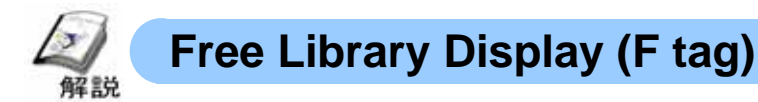

## • Flow of Animation Setting

- 1 . Prepare the moving library via F tag.
- 2 . Set and place F tag on the screen where the library moves.

#### (1) How to select F tag (Free Library Display)

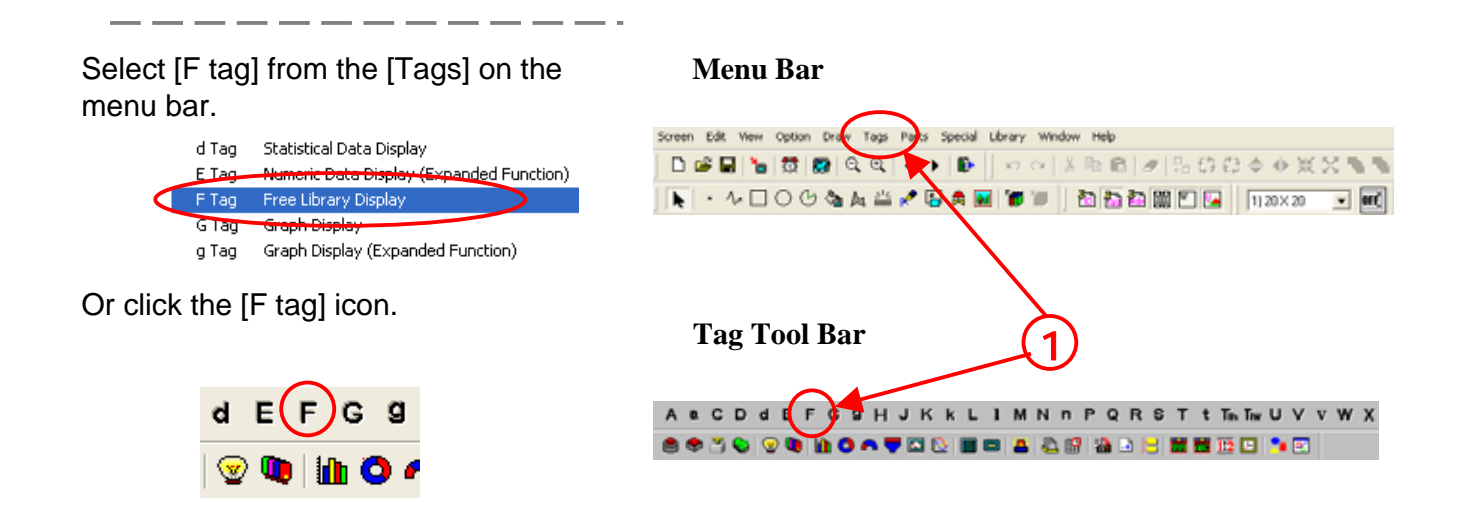

#### (2) Designated Screen (Direct) Settings

• If you select [Direct], the library to call up will be fixed.

Set the screen type and the screen No. to display.

Store the data of the display positions.

| 1                                                                                        | 2                               |
|------------------------------------------------------------------------------------------|---------------------------------|
| F Tag Setting                                                                            |                                 |
| General Info. Designated Scree                                                           | n   Mode   Data Format  <br>act |
| Screen Type<br>© Base Screen<br>© Image Screen<br>© Image Screen - CF Ca<br>Screen No. 1 | Word Address                    |
| ОК                                                                                       | Cancel <u>H</u> elp             |

#### (3) Designated Screen (Indirect) Settings

• Selecting [Indirect] enables you to change the library to call up by storing the screen No. to call up to the designated word address.

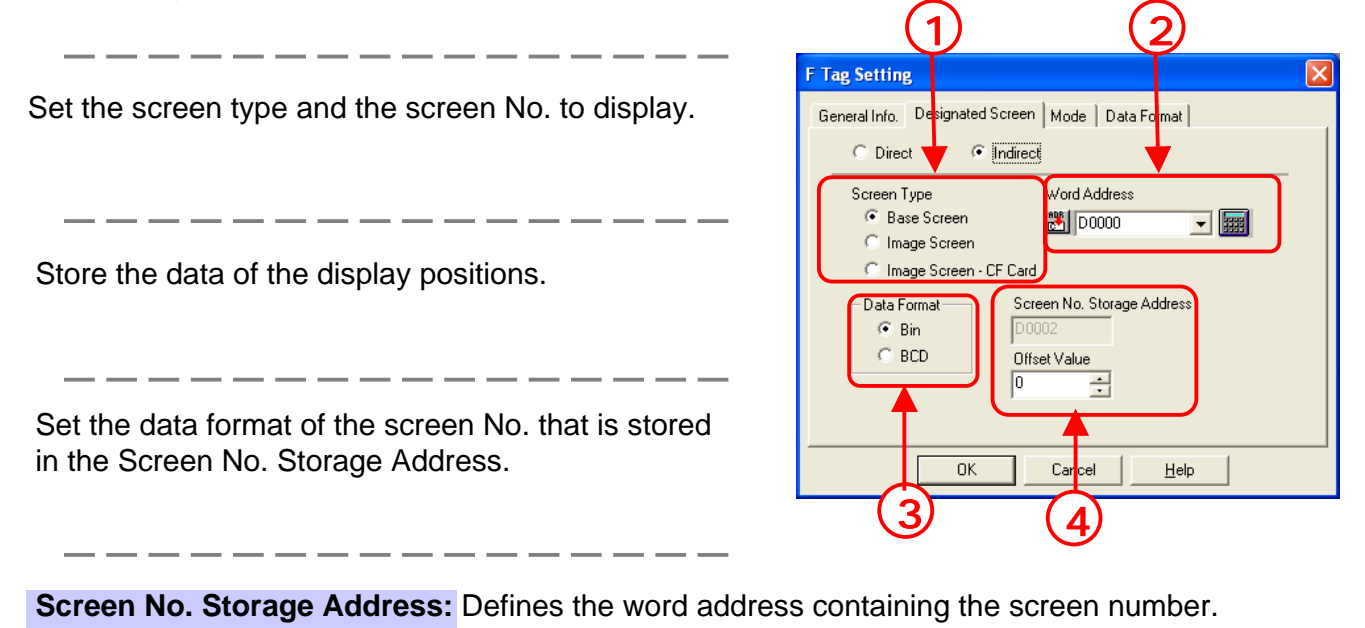

**Offset Value:** Defines an offset value to be added to the Mark Word Address data. The picture of the total screen number is displayed.

When not using the Offset, enter a value of zero.

#### (4) Mode Settings

**Area Movement:**Designates each movement from each start point of X/Y directions and moves the screen to optional positions.

\_ \_ \_ \_ \_ \_ \_ \_

(Note:The origin is upper left.)

| + 0 : | X-coordinate data |
|-------|-------------------|
| +1:   | Y-coordinate data |

| Tag Setting                                      | X |
|--------------------------------------------------|---|
| General Info. Designated Screen Mode Data Format |   |
| Area Move     Move Between     Points            |   |
| Data Storage Address                             |   |
| X Direction 00000                                |   |
| Y Direction 00001                                |   |
|                                                  |   |
|                                                  |   |
|                                                  |   |
|                                                  |   |
|                                                  |   |
| OK Cancel <u>H</u> elp                           |   |

**Two Point Movement:** Designates movement from the start point and moves the screen on the line between 2 points.

+ 0 : Movement data

| F Tag Setting                                    |
|--------------------------------------------------|
| General Info. Designated Screen Mode Data Format |
| Area Move (* Move Between 2 Points               |
| Data Storage Address                             |
| Position Change 00000                            |
|                                                  |
|                                                  |
|                                                  |
|                                                  |
|                                                  |
| OK Cancel Help                                   |

# (5) Data Format Settings

**Data Format**:Set the data format to the data to store in the word address.

**Move:**Set the range of the movement data. According to the setup range, the data is converted and displayed. [Mode -> Move Between 2 Points]

| F Tag Setting                                                                          | × |
|----------------------------------------------------------------------------------------|---|
| General Info. Designated Screen Mode Data Format Data Format Bin BCD Move Min. Value 0 |   |
| OK Cancel <u>H</u> elp                                                                 |   |

#### [Mode] -> [Area Move]

| i rag serring                                                                                                    |   |
|----------------------------------------------------------------------------------------------------|---|
| General Info. Designated Screen Mode Data Format           Data Format           Image: Code +/-           Image: Code +/- |   |
| X Range     Y Range       Min. Value     0       Max. Value     65535       Max. Value     65535                           | 2 |
| OK Cancel Help                                                                                                    |   |

**X Range/Y Range:**Set the range of the movement data for X/Y directions. According to the setup range, the data is converted and displayed.